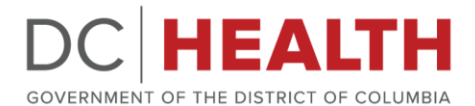

#### **Reporting Guide for Civil Surgeons in DC**

Step 1: Create an Account on DC Reporting and Surveillance Center (DCRC)

**Step 2**: Select the "New Submission" Tab on the top left of the screen. Then Select the "HIV/AIDS, Viral Hepatitis (Non-A), Syphilis, Gonorrhea, Chlamydia, and Tuberculosis Case Report"

DC HEALTH Home New Submission Submission History Support

### Welcome to the DC Health Provider Portal

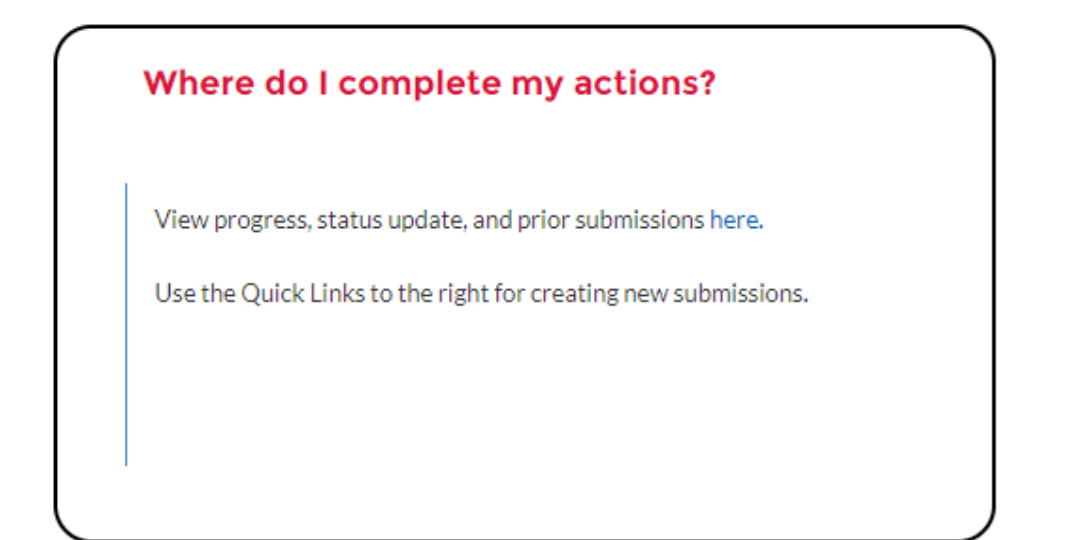

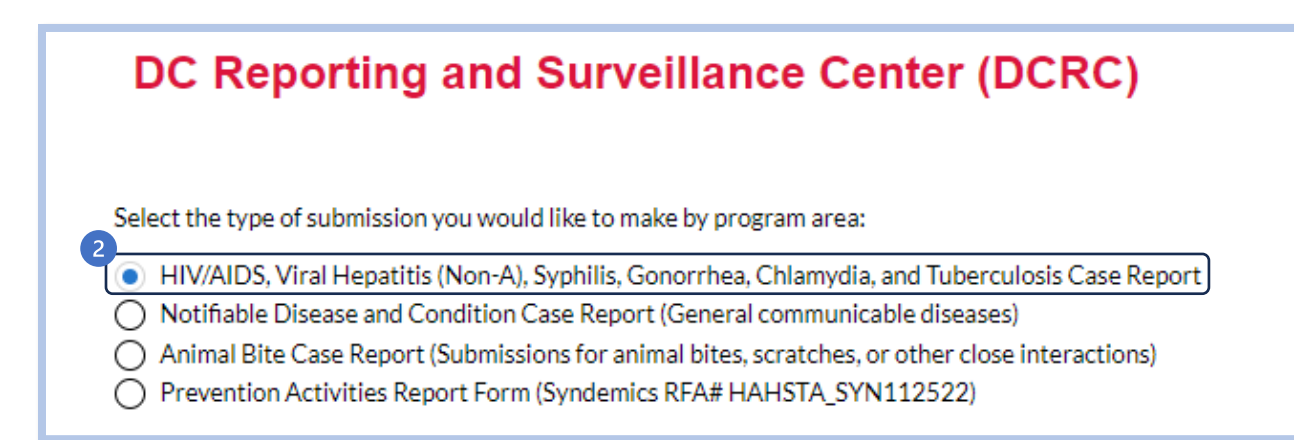

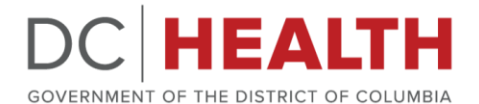

**Step 3:** Once selected, you will need to fill out the submitter information. Be sure to select "TB Case Report ONLY" in this section. You will also need to complete "Submitter State" to continue\*.

| Submitter Information                   | Client Information | Risk History | Disease Reporting | PrEP Services | Additional Information |
|-----------------------------------------|--------------------|--------------|-------------------|---------------|------------------------|
| Date Form Completed : November 21, 2022 |                    |              |                   |               |                        |
| erogram 0                               |                    |              |                   |               |                        |
| TB Case Report ONLY                     |                    |              |                   |               | *<br>*                 |

**Step 4:** Fill out the "Client Information" section to the best of your knowledge. You must fill out everything with asterisks to continue\*.

**Step 5:** Once you reach "Risk History", select "Civil Surgeon Screening" as the response for "Reason for exam/testing", and hit "Next". If you do not select "Civil Surgeon Screening" you will not be able to report LTBL.

Step 6: Under "Disease Reporting", find the "Classification" question, and select "Class 2: LTBI"

| Classification                  |
|---------------------------------|
| Class 2: LTBI                   |
| None                            |
| Class 0: No Exposure            |
| Class 1: Exposure; No Infection |
| Class 2: LTBI                   |
| Class 3: Active TB              |
| Class 4: TB disease; Not Active |
| Class 5: Suspicion for TB       |
| Unknown                         |

• Continue to complete the form and be sure to include CXR Results, IGRA Results, etc.

**Step 7:** Find "Treatment Referral" and fill out the most appropriate response. Please fill out the rest of the page to the best of your knowledge as well.

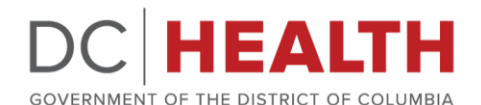

| Treatment Referral                                                                                                    |
|----------------------------------------------------------------------------------------------------|
| Currently, the DC TB Program is only accepting LTBI reports from the Department of Corrections (DOC) or Civil Surgeons |
| Select the most appropriate option for patient's treatment plan                                                        |
| None                                                                                                    |
| None                                                                                                    |
| Treatment being started directly by Civil Surgeon or DOC                                                               |
| Treatment being referred to outside provider                                                                           |
| I am referring this individual for treatment to the DC TB Program                                                      |
| Patient was educated on treatment options and declined                                                                 |

• Whichever option you select will trigger additional questions to answer.

**Step 8:** Go to the last page titled "Additional Information" and select upload documents if possible. This will allow you to upload all supporting documents, which in this case should include medical history, IGRA/TSTs results, and CXR imaging.

| Submitter Information                                                                                                    | Client Information                         | Risk History                    | Disease Reporting                       | PrEP Services  | Additional Information |
|----------------------------------------------------------------------------------------------------|--------------------------------------------|---------------------------------|-----------------------------------------|----------------|------------------------|
| Additional Information                                                                                                    |                                            |                                 |                                         |                |                        |
| Additional Information (e.g. excel line list, clinical notes<br>Uploading documents<br>Faxing documents to 202-724-2363<br>Typing, or copying/pasting information below<br>No additional clinical Information is available | ) will be sent by                          |                                 |                                         |                |                        |
| Clinical Laboratory Additional Documents<br>To add file(s)/document(s), please click on "Upload                                                                                                    | d Files" button and select file(s)/documen | t(s) or drag and drop file(s)/o | document(s) in "drop files" section.    |                |                        |
| Upload Files     Or drop files  TB Additional Guidance: Upload the medical h                                                                                                    | istory notes, results of TSTs/IGRAs, ima   | aging results, and the result   | ts of any specimens collected for smear | /culture/NAAT. |                        |
| Additional Comments                                                                                                    |                                            |                                 |                                         |                |                        |

\*If unable to upload, please fax results to 202-724-2363

Step 9: Scroll to the bottom of the page and click "Submit", then you are finished!

#### **Referring Patients Living with HIV**

In accordance with CDC guidelines, Civil Surgeons should refer any patients who are living with HIV directly to the Department of Health, regardless of IGRA Results and CXR status.

**Step 1 – 5**: Follow the same instructions as above.

Step 6: Additionally complete the following questions and hit next once completing:

• Previous HIV Test?

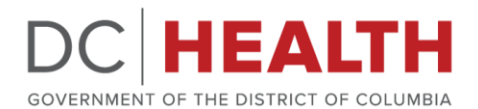

- If Yes, what is the client's results
- Was client referred to HIV Testing?

| eason for exam/testing            |  |
|-----------------------------------|--|
| ivil Surgeon Screening            |  |
| vious HIV Test?                   |  |
| 25                                |  |
| 25, what is the client's result?  |  |
| None                              |  |
| s client referred to HIV Testing? |  |
| None                              |  |
|                                   |  |

Step 7: Complete the HIV-Positive client portion at the top of the page

**Step 8:** In the Tuberculosis section, find the classification drop down and select, "Civil Surgeon Reporting Applicant Living with HIV"

- This will trigger a checkbox to confirm that the applicant knows they will be directly outreached by DC Health
- \*\*\*Remember: This should only be selected if the patient is HIV Positive but has no other positive or suspicious TB Results. (Ex. The applicant is known HIV positive, and their IGRA is negative, with a normal CXR and are asymptomatic, this would be the best process to complete referral)

| Classification                                                                                                    |
|----------------------------------------------------------------------------------------------------|
| Civil Surgeon Reporting Applicant Living with HIV                                                                                                    |
| Patient understands they will be contacted by DC Health for further evaluation, and cannot complete their status adjustment until they are fully evaluated |

**Step 9:** Fill out all relevant test results such as IGRA and CXR, then continue to the final page. Here you can attach your results, leave any additional notes, and submit!